## Instructions for Creating an Account in OneView

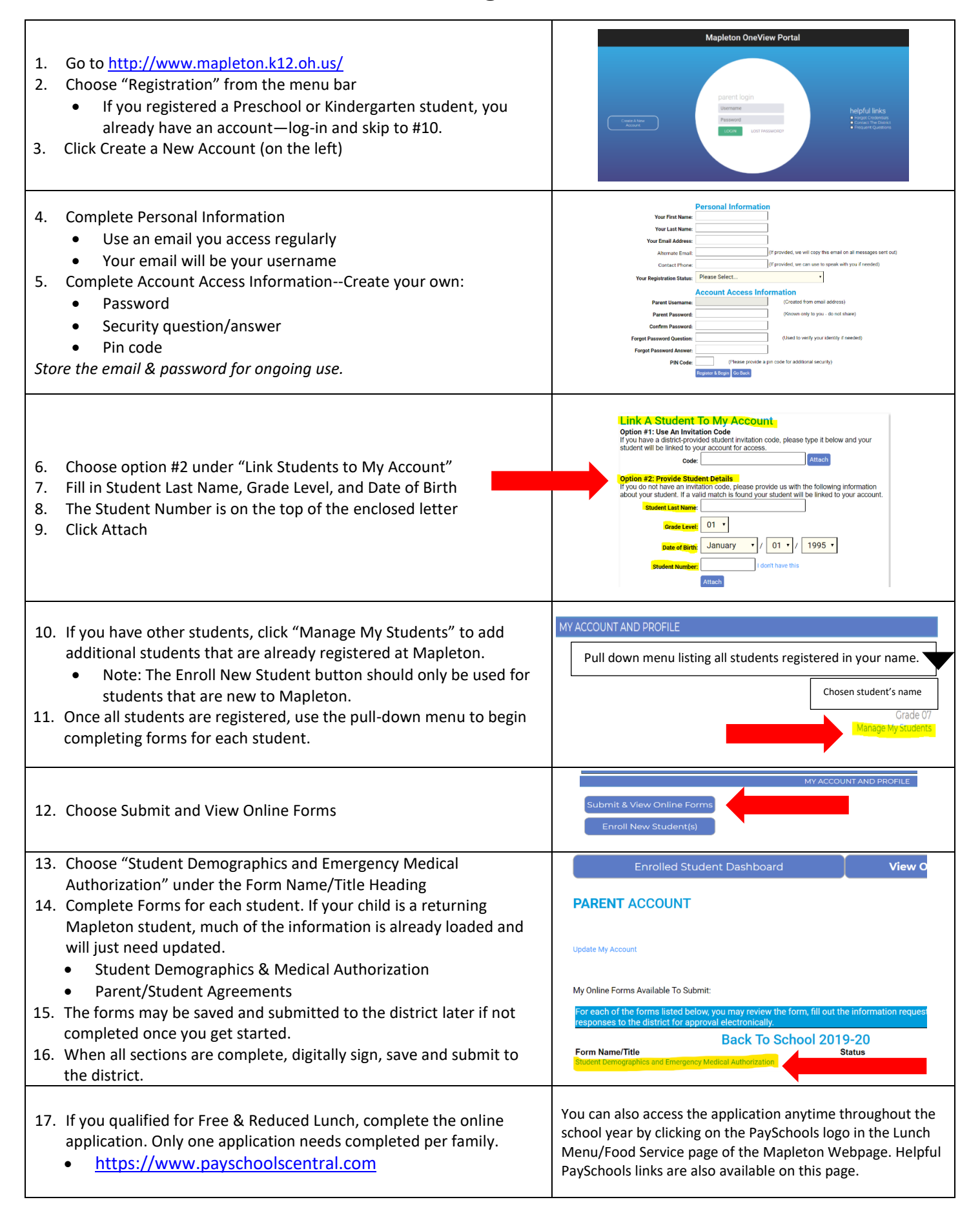